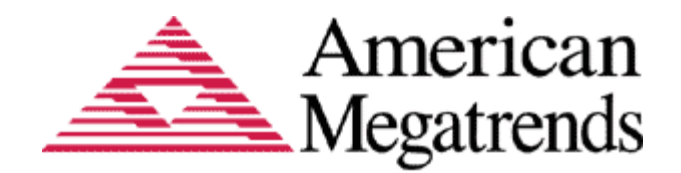

# Aptio<sup>™</sup> Text Setup Environment (TSE) User Manual

# Aptio<sup>™</sup> Text Setup Environment (TSE) User Manual

# **Document Revision 1.00**

# Oct 11, 2010

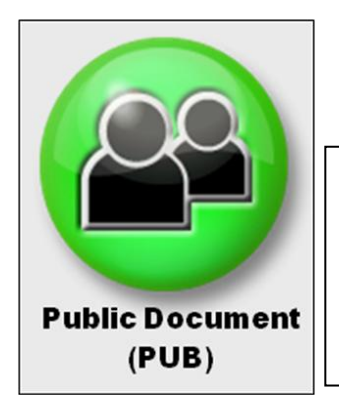

Public Document (PUB) Copyright ©2010 American Megatrends, Inc. 5555 Oakbrook Parkway, Suite 200, Norcross, Georgia 30093, U.S.A. All Rights Reserved Property of American Megatrends, Inc.

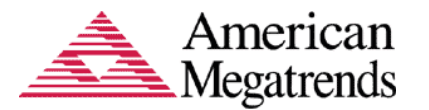

# Legal

Disclaimer

This publication contains proprietary information which is protected by copyright. No part of this publication may be reproduced, transcribed, stored in a retrieval system, translated into any language or computer language, or transmitted in any form whatsoever without the prior written consent of the publisher, American Megatrends, Inc. American Megatrends, Inc. retains the right to update, change, modify this publication at any time, without notice.

For Additional Information

Call American Megatrends, Inc. at 1-800-828-9264 for additional information. Limitations of Liability

In no event shall American Megatrends be held liable for any loss, expenses, or damages of any kind whatsoever, whether direct, indirect, incidental, or consequential, arising from the design or use of this product or the support materials provided with the product.

Limited Warranty

No warranties are made, either expressed or implied, with regard to the contents of this work, its merchantability, or fitness for a particular use. American Megatrends assumes no responsibility for errors and omissions or for the uses made of the material contained herein or reader decisions based on such use.

Trademark and Copyright Acknowledgments

Copyright ©2010 American Megatrends, Inc. All Rights Reserved. American Megatrends, Inc. 5555 Oakbrook Parkway Suite 200 Norcross, GA 30093 (USA)

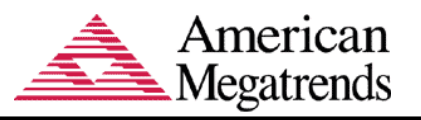

# **Table of Contents**

| Technical Support                         | 5 |
|-------------------------------------------|---|
| Web Site                                  |   |
| Purpose                                   |   |
| Audience                                  |   |
| Chapter 1 Starting Aptio™ TSE             |   |
| About Aptio™                              |   |
| Aptio <sup>™</sup> Text Setup Environment |   |
| TSE's Audiences                           |   |
| Starting Aptio™ TSE                       | 7 |
| Aptio™ TSE Setup Menu                     | 7 |
| Navigation                                |   |
| Chapter 2 Main Setup                      | 9 |
| Main Setup                                |   |
| BIOS Information                          |   |
| Memory information                        | 9 |
| System Language                           |   |
| System Date and Time                      |   |
| Access Level                              |   |
| Chapter 3 Advanced Setup                  |   |
| Advanced Setup                            |   |
| Legacy OpROM Support                      |   |
| Launch PXE OpROM                          |   |
| Launch Storage OpROM                      |   |
| PCI Subsystem Settings                    |   |
| PCI Option ROM Handling                   |   |
| PCI Common Settings                       |   |
| ACPI Settings                             |   |
| CPU Configuration                         |   |
| IDE Configuration                         |   |
| Use Automatic Mode                        |   |
| IDE Mode                                  |   |
| SATA Configuration                        |   |
| SATA Mode                                 |   |
|                                           |   |
| USB Devices                               |   |
| Mass Storage Devices                      |   |
| Chapter 4 Chipset Configuration Setup     |   |
| Chipset Configuration                     |   |
| North Bridge Configuration                |   |
| South Bridge Configuration                |   |
| PCI Express Ports Configuration           |   |
| USB Configuration                         |   |

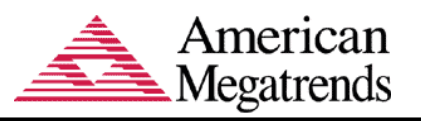

| Chapter 5   | Boot Setup                                  |  |
|-------------|---------------------------------------------|--|
| Boot Setup  |                                             |  |
| Boot Cor    | ifiguration                                 |  |
| Boot Opt    | ion Priorities                              |  |
| Add New     | Boot Option                                 |  |
| Delete Bo   | pot Option                                  |  |
| Chapter 6   | Security Setup                              |  |
| Password S  | Support                                     |  |
| Two Leve    | els of Password Protection                  |  |
| Security Se | etup                                        |  |
| Password S  | Support                                     |  |
| Rememb      | er the Password                             |  |
| Security Se | etup                                        |  |
| Chapter 7   | Setting Defaults, Saving, and Exiting Setup |  |
| Save Chan   | ges and Exit                                |  |
| Discard Ch  | anges and Exit                              |  |
| Save Chan   | ges and Reset                               |  |
| Discard Ch  | anges and Reset                             |  |
| Save Optio  | ns                                          |  |
| Save Cha    | anges                                       |  |
| Discard C   | Changes                                     |  |
| Restore I   | Defaults                                    |  |
| Save as     | User Defaults                               |  |
| Restore l   | Jser Defaults                               |  |
| Boot Over   | ride                                        |  |

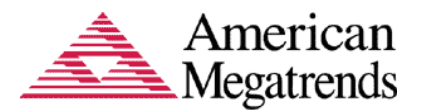

# **Document Information**

# **Technical Support**

AMI provides technical support only for AMI products purchased directly from AMI or from an AMIauthorized reseller.

| If                                                | Then                                            |
|---------------------------------------------------|-------------------------------------------------|
| you purchased this product from AMI or            | Call AMI technical support at 1-800-828-9264.   |
| from a certified AMI reseller,                    | **                                              |
| Aptio <sup>™</sup> TSE was installed as part of a | Call the technical support department of the    |
| system manufactured by a company other            | computer manufacturer or the unauthorized       |
| than AMI or you purchased an AMI product          | reseller. AMI does not provide direct technical |
| from an unauthorized reseller,                    | support in this case.                           |

#### Web Site

We invite you to access the American Megatrends World Wide Web site at: http://www.ami.com/

#### Purpose

This document is intended to provide the information about the features and use of the product Aptio<sup>™</sup> Text Setup Environment (TM).

#### Audience

The intended audiences are BIOS developers, Generic Chipset Porting Engineers, OEM Porting Engineers, and AMI OEM Customers.

| Date         | Rev  | Description                                |
|--------------|------|--------------------------------------------|
| Mar 31, 2005 | 0.01 | Initial Internal Release                   |
| Apr 29 2005  | 0.10 | Initial Public Release                     |
| Jun 10, 2008 | 0.20 | Updated corporate address and screenshots. |
| Jun 19, 2008 | 0.30 | Changes accepted                           |
| Sep 13, 2010 | 0.40 | Updated the Document                       |
| Oct 11,2010  | 1.00 | Updated major version                      |
|              |      |                                            |

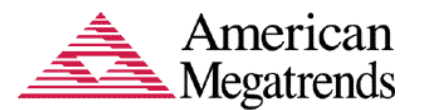

# Chapter 1 Starting Aptio<sup>™</sup> TSE

# About Aptio™

Aptio<sup>™</sup> is AMI's next-generation BIOS firmware based on the UEFI Specifications and the Intel® Platform Innovation Framework for EFI. Aptio<sup>™</sup> is specifically designed to address firmware portability and extensibility to future platforms. Along with silicon enabling components, Aptio<sup>™</sup> can be expanded using a variety of drivers, development tools, support utilities and pre-boot application solutions.

### Aptio<sup>™</sup> Text Setup Environment

Aptio<sup>™</sup> Text Setup Environment (TSE) is a text-based basic input and output system. The purpose of Aptio<sup>™</sup> TSE is to empower the user with complete system control at boot. AMI Text Setup Environment (TSE) provides advance UEFI functionality with a familiar BIOS interface. AMI TSE is an AMI firmware user interface designed to work in conjunction with Aptio<sup>™</sup>. It is made up of a series of drivers, applications and images, which can be customized according to an OEM's requirements, or can use AMI's default interface.

In Aptio<sup>TM</sup>, as in any firmware project, lack of flash space is always one of the biggest obstacles. One of the goals of Aptio<sup>TM</sup> is to offer a complete solution in 512 KB of flash ROM. In order to satisfy customers who require small ROM footprint without sacrificing the ability to use setup to configure the system, AMI offers space-optimized setup environment components called AMI Text Setup Environment (TSE).

This document explains the basic navigation of Aptio<sup>™</sup> TSE.

Note: This document describes the standard look and feel of the Aptio<sup>™</sup> TSE interface. The manufacturer of the hardware has the ability to change any and all of the settings described in this document. Some of the options that are described in this document do not exist on every implementation of Aptio<sup>™</sup> TSE. Refer to the manufacturer documentation for proper use of their implementation of Aptio<sup>™</sup> TSE.

### **TSE's Audiences**

AMI TSE is used effectively by:

- Computer manufacturers
- End users
- Repair technicians
- Design engineers
- Technical Support Personnel

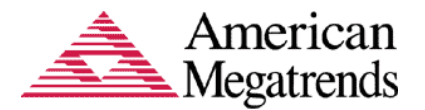

# Starting Aptio<sup>™</sup> TSE

To enter the Aptio<sup>™</sup> TSE screens, follow the steps outlined below:

| Step | Description                                                                                                    |
|------|----------------------------------------------------------------------------------------------------|
| 1    | Power on the motherboard                                                                                                    |
| 2    | Press the <delete> key on your keyboard when you see the following text prompt:</delete>                                                                                                    |
|      | Press DEL or F2 to enter Setup                                                                                                    |
| 3    | After selecting <delete> key, the Aptio<sup>™</sup> TSE main BIOS setup menu is displayed. You can access the other setup screens from the main BIOS setup menu, such as the Chipset and Power menus.</delete> |

**Note:** In most cases, the  $\langle \text{Delete} \rangle$  key is used to invoke the Aptio<sup>TM</sup> TSE screen. There are a few cases where other keys are used, such as  $\langle \text{F1} \rangle$ ,  $\langle \text{F2} \rangle$ , and so on. The user can press the  $\langle \text{TAB} \rangle$  key during boot to switch from the boot splash screen (logo) to see the keystroke messages.

# Aptio<sup>™</sup> TSE Setup Menu

The Aptio<sup>™</sup> TSE BIOS setup menu is the first screen that you can navigate. Each BIOS setup menu option is described in this user's guide.

| Aptio Setup Utility - Copyright (C) 2010 American Megatrends, Inc.<br>Main Advanced Chipset Boot Security Save & Exit |                                                                         |                                                                                                    |
|----------------------------------------------------------------------------------------------------|-------------------------------------------------------------------------|----------------------------------------------------------------------------------------------------|
| <b>BIOS Information</b><br>BIOS Vendor<br>Core Version<br>Project Version<br>Build Date                               | American Megatrends<br>4.6.4.0<br>0ABTR 0.06 x64<br>09/15/2010 15:57:16 | Choose the system<br>default language                                                                         |
| <b>Memory Information</b><br>Total Memory                                                                             | 2048 MB (DDR3 1333)                                                     |                                                                                                    |
| System Language                                                                                                    | [English]                                                               |                                                                                                    |
| System Date<br>System Time                                                                                            | [Mon 09/06/2010]<br>[05:02:22 <u>]</u>                                  | t↓/Click: Select Item<br>Enter/Dbl Click: Select                                                              |
| Access Level                                                                                                    | Administrator                                                           | F1: General Help<br>F2: Previous Values<br>F3: Optimized Defaults<br>F4: Save & Exit<br>ESC/Right Click: Exit |
| Version 2.01.1204. Copyright (C) 2010 American Megatrends, Inc.                                                       |                                                                         |                                                                                                    |

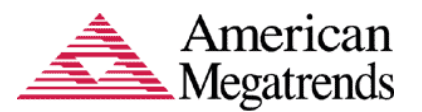

**Note:** The motherboard manufacturer retains the option to modify standard strings provided in Aptio<sup>TM</sup> or add custom options. Because of this, many screen shots in this manual are different from your Aptio<sup>TM</sup> TSE screen.

### Navigation

The Aptio<sup>™</sup> TSE keyboard-based navigation can be accomplished using a combination of the keys, (<FUNCTION> keys, <ENTER>, <ESC>, <ARROW> keys, etc.).

```
><: Select Screen
t↓/Click: Select Item
Enter/Dbl Click: Select
+/-: Change Opt.
F1: General Help
F2: Previous Values
F3: Optimized Defaults
F4: Save & Exit
ESC/Right Click: Exit</pre>
```

| Key              | Description                                                                                        |  |
|------------------|----------------------------------------------------------------------------------------------------|--|
| ENTER            | The <i>Enter</i> key allows the user to select an option to edit its value or access a             |  |
|                  | sub menu.                                                                                          |  |
| →←<br>Left/Right | The Left and Right <arrow> keys allow you to select an Aptio<sup>TM</sup> TSE screen.</arrow>      |  |
|                  | For example: Main screen, Advanced screen, Chipset screen, and so on.                              |  |
| ↑↓ Up/Down       | The Up and Down <arrow> keys allow you to select an Aptio<sup>™</sup> TSE item or</arrow>          |  |
|                  | sub-screen.                                                                                        |  |
| +-<br>Dlag /\    | The <i>Plus and Minus</i> <arrow> keys allow you to change the field value of a</arrow>            |  |
| Plus/Minus       | particular setup item.                                                                             |  |
|                  |                                                                                                    |  |
|                  | For example: Date and Time.                                                                        |  |
| Tab              | The <tab> key allows you to select Aptio<sup>™</sup> TSE fields.</tab>                             |  |
| F1               | This key displays the general help window for the user.                                            |  |
| F2               | This key enables users to load pervious values in TSE                                              |  |
| F3               | This key enables users to load optimized default values in TSE                                     |  |
| F4               | This key enables users to save the current configuration and exit TSE                              |  |
| ESC              | The <esc> key allows you to discard any changes you have made and exit the</esc>                   |  |
|                  | Aptio <sup>™</sup> TSE. Press the <esc> key to exit the Aptio<sup>™</sup> TSE without saving</esc> |  |
|                  | your changes. The following screen will appear:                                                    |  |
|                  |                                                                                                    |  |
|                  | Press the <enter> key to discard changes and exit. You can also use the</enter>                    |  |
|                  | <arrow> key to select <i>Cancel</i> and then press the <enter> key to abort this</enter></arrow>   |  |
|                  | function and return to the previous screen.                                                        |  |
| Function         | When other function keys become available, they are displayed in the help                          |  |
| keys             | screen along with their intended function.                                                         |  |

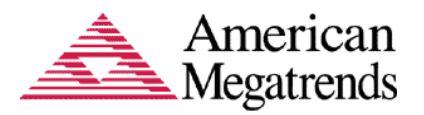

# Chapter 2 Main Setup

# Main Setup

The Main Setup menu shows the following:

| Aptio Setup Utility - Copyright (C) 2010 American Megatrends, Inc.<br>Main Advanced Chipset Boot Security Save & Exit |                                                                         |                                                                                                    |
|----------------------------------------------------------------------------------------------------|-------------------------------------------------------------------------|----------------------------------------------------------------------------------------------------|
| <b>BIOS Information</b><br>BIOS Vendor<br>Core Version<br>Project Version<br>Build Date                               | American Megatrends<br>4.6.4.0<br>0ABTR 0.06 ×64<br>09/15/2010 15:57:16 | Choose the system<br>default language                                                                         |
| Memory Information<br>Total Memory                                                                                    | 2048 MB (DDR3 1333)                                                     |                                                                                                    |
| System Language                                                                                                    | [English]                                                               |                                                                                                    |
| System Date<br>System Time                                                                                            | [Mon 09/06/2010]<br>[05:02:22 <u>]</u>                                  | ↑↓/Click: Select Item<br>Enter/Dbl Click: Select                                                              |
| Access Level                                                                                                    | Administrator                                                           | F1: General Help<br>F2: Previous Values<br>F3: Optimized Defaults<br>F4: Save & Exit<br>ESC/Right Click: Exit |
| Varcian 2 01 120/                                                                                                    | Comunicati (C) 2010 Omorico                                             | n Magatranda Tha                                                                                              |

### **BIOS Information**

| Option          | Description                                                   |
|-----------------|---------------------------------------------------------------|
| BIOS Vendor     | It allow the user to view Information about the Vendor        |
| Core Version    | It allows the user to view Core Version.                      |
| Compliancy      | It allows the user to view UEFI Specification version.        |
| Project Version | It allow the user to view Project version                     |
| Built Date and  | It allow the user to view date and time of the project build. |
| Time            |                                                               |

### **Memory information**

# **Total memory**

This option shows the amount of memory that is installed on the hardware platform

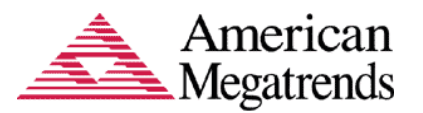

### System Language

*Language Setup* allows the user to configure the language that the user wants to use in Aptio<sup>TM</sup> GSE. This option allows the user to configure the language that the user wants to use in Aptio<sup>TM</sup> TSE.

| Memory Information<br>Total Memory<br>System Language | System Language<br>English<br>Franyais<br>Chinese |
|-------------------------------------------------------|---------------------------------------------------|
| by brown Language                                     |                                                   |

### System Date and Time

| System Date | This option allows the user to set the date on the system real-time clock RTC. Simply navigate to the month, day, or year and type in the correct numeric value. |
|-------------|----------------------------------------------------------------------------------------------------|
| System Time | This option allows the user to set the time on the RTC. Simply navigate to the hour, minute, or second and type in the correct numeric value.                    |

**Note:** The time is in 24-hour format. For example, 5:30 A.M. appears as 05:30:00, and 5:30 P.M. as 17:30:00.

#### Access Level

This feature enables the user to provide access to the user based on the administration rights, whether the user can be an Administrator or Guest User.

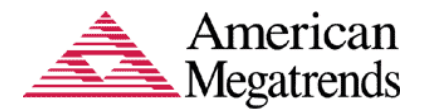

# Chapter 3 Advanced Setup

# **Advanced Setup**

Select the *Advanced* menu item from the Aptio<sup>™</sup> TSE screen to enter the Advanced BIOS Setup screen. You can select any of the items in the left frame of the screen, such as Processor Configuration, IDE Configuration and SuperIO, to go to the sub menu for that item.

| Aptio Setup Utility - Copyright (C) 2010 American Megatrends, Inc.<br>Main <mark>Advanced</mark> Chipset Boot Security Save & Exit                                                           |                                                                                                    |  |
|----------------------------------------------------------------------------------------------------|----------------------------------------------------------------------------------------------------|--|
| Legacy OpROM Support<br>Launch PXE OpROM [Disabled]<br>Launch Storage OpROM [Enabled]                                                                                                    | Enable or Disable Boot<br>Option for Legacy<br>Network Devices.                                                                                                    |  |
| <ul> <li>PCI Subsystem Settings</li> <li>ACPI Settings</li> <li>CPU Configuration</li> <li>SATA Configuration</li> <li>USB Configuration</li> <li>Serial Port Console Redirection</li> </ul> | ><: Select Screen<br>1↓/Click: Select Item<br>Enter/Dbl Click: Select<br>+/-: Change Opt.<br>F1: General Help<br>F2: Previous Values<br>F3: Optimized Defaults<br>F4: Save & Exit<br>ESC/Right Click: Exit |  |

Version 2.01.1204. Copyright (C) 2010 American Megatrends, Inc.

# Legacy OpROM Support

#### Launch PXE OpROM

| Option  | Description                                                     |
|---------|-----------------------------------------------------------------|
| Enable  | Set this value to allow the option for Legacy Network Device.   |
| Disable | Set this value to prevent the option for Legacy Network Device. |

#### Launch Storage OpROM

| Option  | Description                                                                          |
|---------|--------------------------------------------------------------------------------------|
| Enable  | Set this value to allow the option for Legacy Mass Storage Devices with option ROM   |
| Disable | Set this value to prevent the option for Legacy Mass Storage Devices with option ROM |

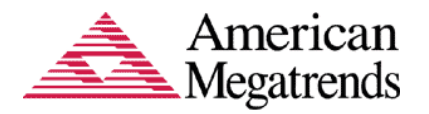

# **PCI Subsystem Settings**

This option allows the user to view and configure the settings of the PCI Subsystem Settings i.e. PCI, PCI-X and PCI Express settings.

| Aptio Setup Utility – Copyright (C) 2010 American Megatrends, Inc.<br>Advanced |                             |                                              |
|--------------------------------------------------------------------------------|-----------------------------|----------------------------------------------|
| PCI Bus Driver                                                                 | V 2.03.00                   | Set Maximum Payload of                       |
| PCI ROM Priority                                                               | [EFI Compatible ROM]        | allow System BIOS to                         |
| PCI Common Settings Se                                                         | ttings                      | Select the value.                            |
| PCI Latency Timer                                                              | [32 PCI Bus Clocks]         |                                              |
| PERR# Generation                                                               | [Disabled]                  |                                              |
| SERR# Generation                                                               | [Disabled]                  |                                              |
| PCT Express Device Set                                                         | tings                       | X: Select Screen                             |
| Relaxed Ordering                                                               | [Disabled]                  | ↑↓/Click: Select Item                        |
| Extended Tag                                                                   | [Disabled]                  | Enter/Dbl Click: Select                      |
| No Snoop<br>Maximum Pauload                                                    | [Puto]                      | F1: General Help                             |
| Maximum Read Request                                                           | [Auto]                      | F2: Previous Values                          |
|                                                                                |                             | F3: Optimized Defaults                       |
| ASPM Support                                                                   | ngs<br>[Disabled]           | © F4: Save & Exit<br>▼ FSC/Right Click: Exit |
|                                                                                | INISUDICUI                  | Loor Right Office. Exit                      |
| Version 2.01.1204                                                              | . Copyright (C) 2010 Americ | an Megatrends, Inc.                          |

# **PCI Option ROM Handling**

This option allows the user to specify what PCI option ROM to launch in case of multiple options ROMs (Legacy and EFI Compatible) is available.

| PCT ROM Priority   |
|--------------------|
| Legacy ROM         |
| EET Compatible DOM |
| CFI COMPATIBLE RUM |

| Option         | Description                                 |
|----------------|---------------------------------------------|
| Legacy ROM     | Set this value to launch Legacy ROM         |
| EFI Compatible | Set this value to launch EFI Compatible ROM |
| ROM            |                                             |

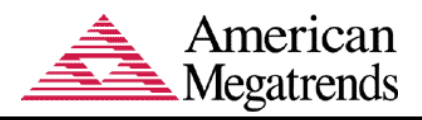

# **PCI Common Settings**

| Option               | Description                                                                                                    |                                                                                                    |
|----------------------|----------------------------------------------------------------------------------------------------|----------------------------------------------------------------------------------------------------|
| PCI Latency Timer    | Set this value to change the PO                                                                                                    | CI Bus clocks. Default is 32 PCI                                                                                                    |
|                      | Bus clocks                                                                                                    |                                                                                                    |
|                      | PCI Common Settings Set<br>PCI Latency Timer<br>VGA Palette Snoop<br>PERR# Generation<br>SERR# Generation<br>PCI Express Device Sett<br>Relaxed Ordering<br>Extended Tag | PCI Latency Timer<br>32 PCI Bus Clocks<br>64 PCI Bus Clocks<br>96 PCI Bus Clocks<br>128 PCI Bus Clocks<br>160 PCI Bus Clocks<br>192 PCI Bus Clocks<br>224 PCI Bus Clocks<br>248 PCI Bus Clocks |
| VGA Palette Snoon    | Set this value to enable or disa                                                                                                    | able the VGA Palette spoop                                                                                                    |
| v on i alette bhoop  | Default is disable                                                                                                    | able the Verritatione shoop.                                                                                                    |
| PERR# Generation     | Set this value to enable or disa disable                                                                                                    | able PERR# generation. Default is                                                                                                    |
| SERR#                | Set this value to enable or disa                                                                                                    | able SERR# generation. Default is                                                                                                    |
|                      | disable                                                                                                    |                                                                                                    |
| PCI Express Settings | Select this option to change P                                                                                                    | CI Express devices settings.                                                                                                    |
| PCI Express GEN 2    | Select this option to change P                                                                                                    | CI Express GEN 2 settings.                                                                                                    |
| Settings             |                                                                                                    |                                                                                                    |

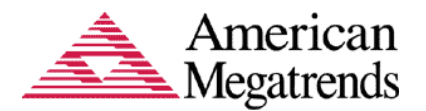

# ACPI Settings

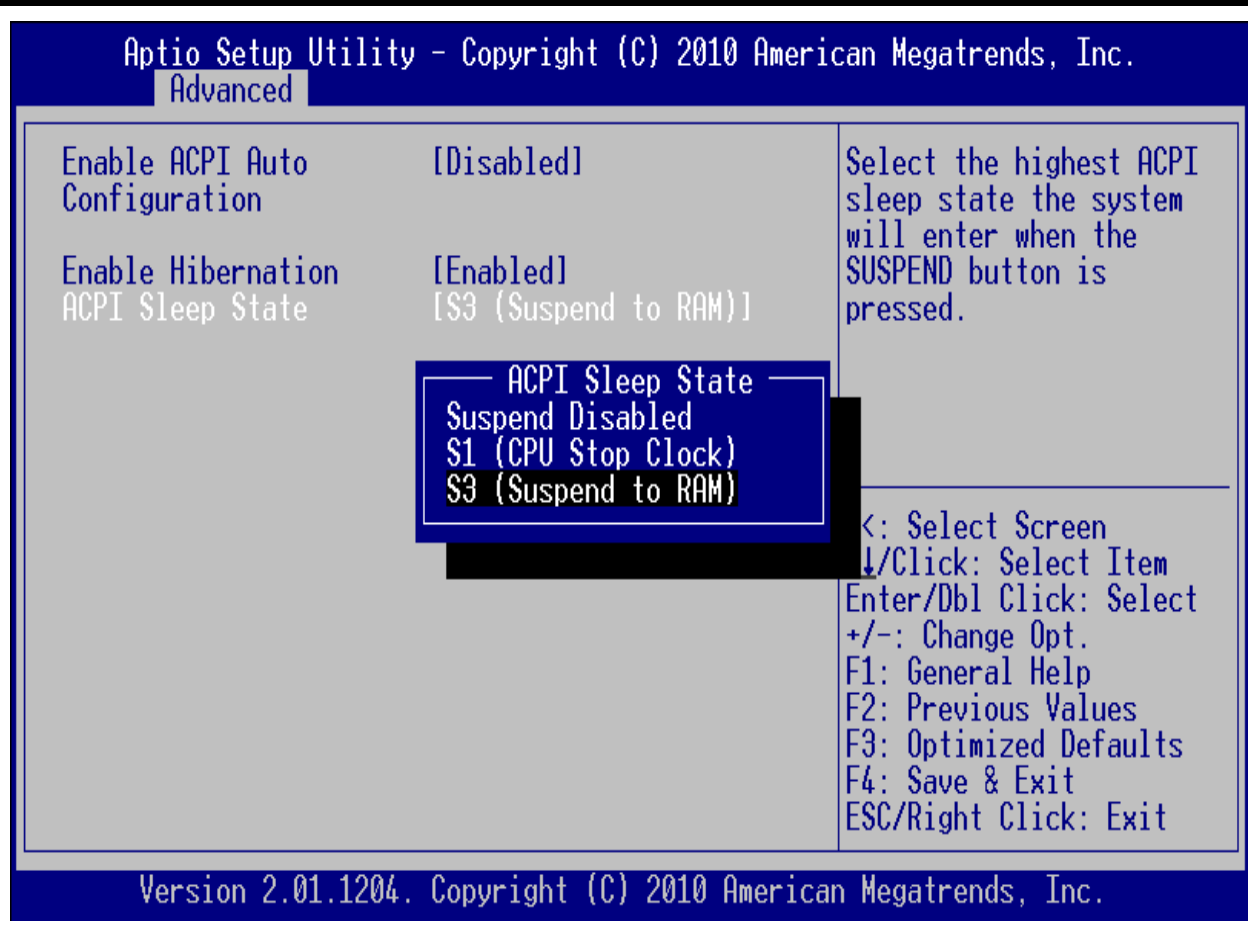

This option allows the user to view and configure the system ACPI parameters.

| Option             | Description                                               |  |
|--------------------|-----------------------------------------------------------|--|
| Enable ACPI Auto   | Enable/disable BIOS ACPI Auto Configuration. Default is   |  |
| Conf               | Disable                                                   |  |
| Enable Hibernation | Enable/disable system ability to Hibernate(OS/S4 Sleep    |  |
|                    | State) Default is Enable                                  |  |
| ACPI Sleep State   | Select the highest ACPI sleep state the system will enter |  |
|                    | when the SUSPEND button is Selected. The Default value is |  |
|                    | set as S3 (Suspend to RAM).                               |  |
|                    | ACPI Sleep State —                                        |  |
|                    | Suspend Disabled                                          |  |
|                    | S1 (CPU Stop Clock)                                       |  |
|                    | S3 (Suspend to RAM)                                       |  |
|                    |                                                           |  |

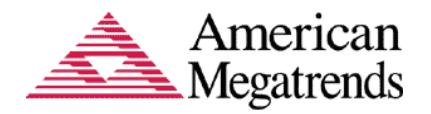

# **CPU Configuration**

This option allows the user to view and configure the settings of the CPU installed on the computer system.

| Aptio Setup Utility<br>Advanced                                                                                                  | y – Copyright (C) 2010 Am                                                            | merican Megatrends, Inc.                                                                                                    |
|----------------------------------------------------------------------------------------------------|--------------------------------------------------------------------------------------|----------------------------------------------------------------------------------------------------|
| CPU Configuration                                                                                                    |                                                                                      | Enabled for Windows XP<br>and Linux (OS optimized)                                                                                                    |
| Processor Type<br>EMT64<br>Processor Speed<br>Processor Stepping<br>Microcode Revision<br>Processor Cores<br>Intel HT Technology | Genuine Intel(R) CPU<br>Supported<br>2660 MHz<br>106e1<br>ffff000d<br>4<br>Supported | for Hyper-Threading<br>Technology) and<br>Disabled for other OS<br>(OS not optimized for<br>Hyper-Threading<br>Technology). When<br>Disabled only one |
| Hyper-threading<br>Active Processor                                                                                              | [Enabled]<br>[All]                                                                   | <pre>&gt;&lt;: Select Screen t↓/Click: Select Item</pre>                                                                                              |
| Limit CPUID Maximum<br>Hardware Prefetcher<br>Adjacent Cache Line<br>Prefetch<br>Intel Virtualization                            | [Disabled]<br>[Enabled]<br>[Enabled]<br>[Disabled]                                   | F1: General Help<br>F2: Previous Values<br>F3: Optimized Defaults<br>F4: Save & Exit                                                                  |
| Technology                                                                                                    |                                                                                      | • ESU/Right Ulick: Exit                                                                                                    |

Version 2.01.1204. Copyright (C) 2010 American Megatrends, Inc.

| Option             | Description                                                                      |
|--------------------|----------------------------------------------------------------------------------|
| Processor Type     | This option allows the user to view the information of the CPU installed         |
|                    | on the hardware platform.                                                        |
| Processor Speed    | This option allows the user to view the speed of the CPU installed on the        |
|                    | hardware platform.                                                               |
| System Bus Speed   | This option allows the user to view the Front Side Bus (FSB) speed of            |
|                    | the CPU.                                                                         |
| L2 Cache RAM       | This option allows the user to view the amount of L2 Cache on the CPU.           |
| Hyper Threading    | This option allows the user to enable or disable the HyperThreading <sup>™</sup> |
| Technology         | support of the Intel® Pentium® 4 HT processor. By default this setting           |
|                    | is enabled. This setting should be disabled in Microsoft <sup>TM</sup> Windows   |
|                    | 2000 based systems.                                                              |
| Microcode          | This option allows the user to view the Microcode revision information.          |
| Revision           |                                                                                  |
| Processor Stepping | This option allows the user to view the stepping information of the CPU.         |
| Set Processor      | This option allows the user to view/modify the setting of the CPU clock          |
| Multiplier         | multiplier. The Set Processor Multiplier value is multiplied by the CPU          |
|                    | FSB to set the operating speed of the CPU. Some CPUs will ignore any             |
|                    | value you set, while other CPUs will fail to operate. If your motherboard        |
|                    | fails to boot after you have modified this value, simply reset the CMOS.         |

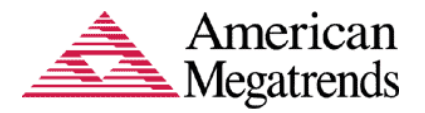

# **IDE Configuration**

You can use this option to select options for the IDE Configuration Settings.

#### **Use Automatic Mode**

This setting allows you to manually configure each controller. Some operating systems do not allow support for more than two controllers.

| Option  | Description                                                                       |
|---------|-----------------------------------------------------------------------------------|
| Enable  | Set this value to allow automatic configuration of the IDE controller(s). This is |
|         | the default value.                                                                |
| Disable | Set this value to allow manual configuration of the IDE controller(s).            |

# **IDE Mode**

| Option | Description                                                                                                    |
|--------|----------------------------------------------------------------------------------------------------|
| Legacy | A controller that operates in legacy mode emulates a legacy IDE controller that<br>is a non-standard extension of the ISA-based IDE controller. In legacy mode,<br>the controller requires two ISA-styles dedicated IRQs (14 and 15) that cannot<br>be shared with other devices. Because legacy mode requires dedicated<br>resources, the ATA controller for the boot device (which is usually integrated<br>in chipsets on the motherboard) is the only controller on a system that is likely<br>to operate in legacy mode. |
| Native | A controller that operates in native mode acts as a true PCI device that does<br>not require dedicated legacy resources and can be configured anywhere in the<br>system. ATA controllers running in native mode use their PCI interrupt for<br>both channels and can share this interrupt with other devices in the system, like<br>any other PCI device. Add-in ATA controllers generally operate in native<br>mode.                                                                                                    |

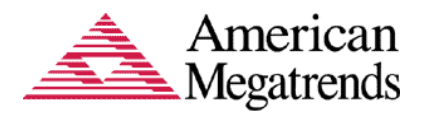

# **SATA Configuration**

This option allows the user to view and configure the settings of the SATA configuration settings.

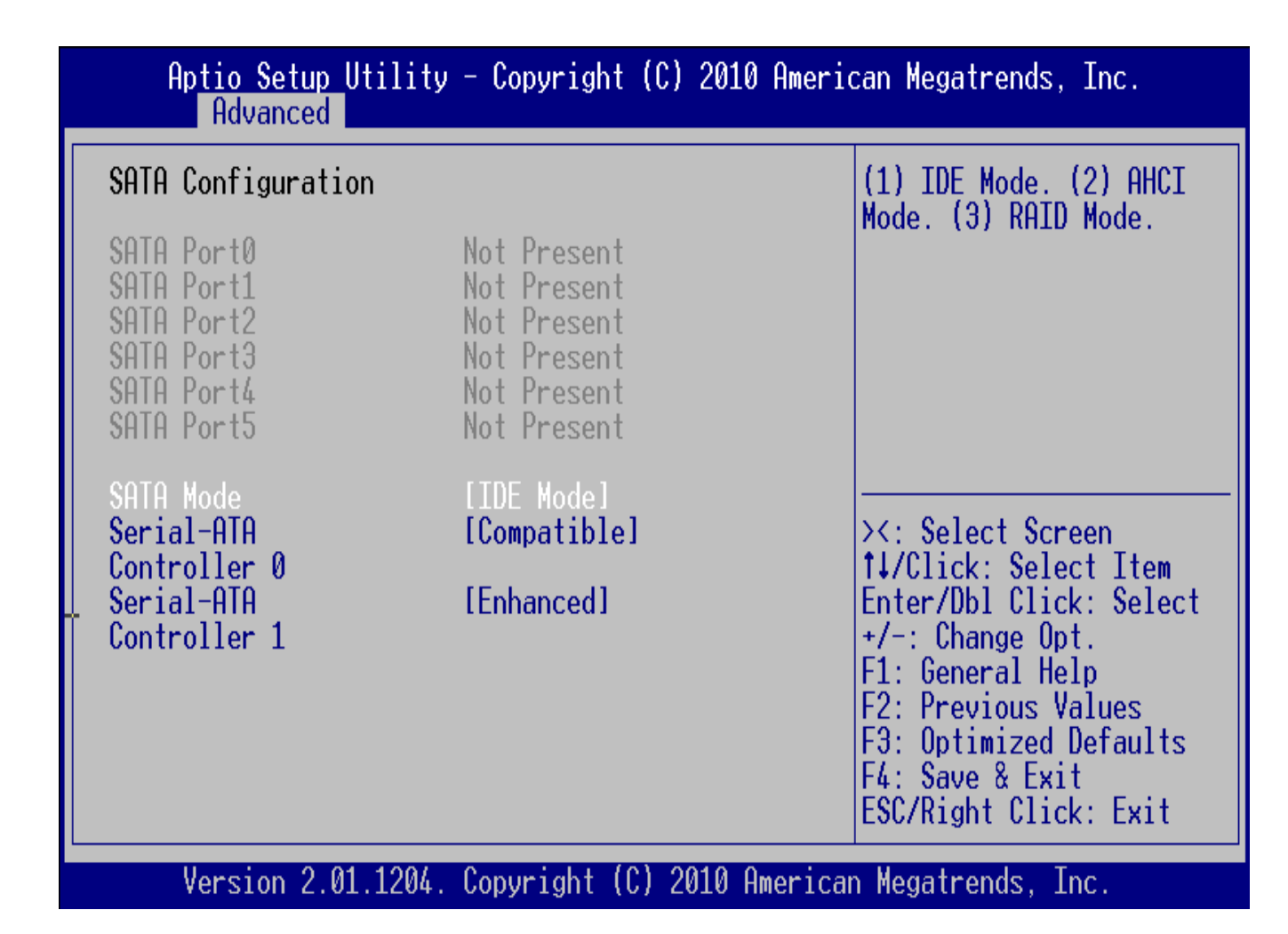

#### SATA Mode

This setting allows you to manually configure SATA controller for a particular mode.

| Option    | Description                                     |
|-----------|-------------------------------------------------|
| Disable   | Set this value to disable the SATA mode         |
| IDE Mode  | Set this value to change the SATA to IDE mode.  |
| AHCI Mode | Set this value to change the SATA to AHCI mode  |
| RAID      | Set this value to change the SATA to RAID mode. |

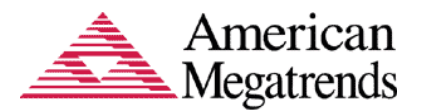

#### **Mode Parameters**

The parameters under the different modes are described below,

#### Serial –ATA Controller 0

This item allows you to enable or disable ATA controller 0

| Option     | Description                                          |
|------------|------------------------------------------------------|
| Disabled   | Set this value to disable the ATA controller 0       |
| Enhanced   | Set this value to enable enhanced ATA controller 0   |
| Compatible | Set this value to enable Compatible ATA controller 0 |

#### **Serial – ATA Controller 1**

This item allows you to enable or disable ATA controller 1

| Option   | Description                                        |
|----------|----------------------------------------------------|
| Disabled | Set this value to disable the ATA controller 1     |
| Enhanced | Set this value to enable enhanced ATA controller 1 |

#### Serial ATA

This item allows you to turn off or on the onboard SATA.

| Option   | Description                                                                                                    |
|----------|----------------------------------------------------------------------------------------------------|
| Disabled | Set this value to prevent the computer system from using the onboard SATA controller.                           |
| Enabled  | Set this value to allow the computer system to detect the onboard SATA controller. This is the default setting. |

#### Serial ATA Port X

This item specifies the SATA ports used by the onboard SATA controller.

| Option   | Description                                                                                                    |
|----------|----------------------------------------------------------------------------------------------------|
| Disabled | Set this value to prevent the computer system from using the onboard SATA                                          |
|          | port selected.                                                                                                    |
| Enabled  | Set this value to allow the computer system to detect the onboard SATA port selected. This is the default setting. |

#### **Onboard Primary/Secondary IDE Controller**

This item specifies the IDE channels used by the onboard PCI IDE controller.

| Option   | Description                                                              |
|----------|--------------------------------------------------------------------------|
| Disabled | Set this value to prevent the computer system from using the onboard IDE |
|          | controller selected.                                                     |
| Enabled  | Set this value to allow the computer system to detect the onboard IDE    |
|          | controller selected. This is the default setting.                        |

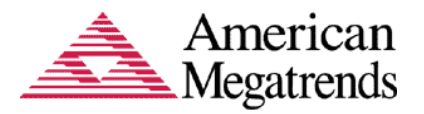

#### Super IO

This section allows you to configure the system ports information.

# **Floppy Controller**

This option allows you to enable or disable the floppy drive controller on your platform.

| Option   | Description                                                                  |
|----------|------------------------------------------------------------------------------|
| Disabled | Set this value to prevent the BIOS from detecting the onboard floppy drive   |
|          | controller.                                                                  |
| Enabled  | Set this value to allow the BIOS to use the onboard floppy drive controller. |
|          | This is the default setting.                                                 |

#### **Floppy Write Protect**

This option allows you to enable or disable write-protection of floppy disks.

| Option   | Description                                                                   |
|----------|-------------------------------------------------------------------------------|
| Disabled | Set this value to prevent writing to floppy disks.                            |
| Enabled  | Set this value to allow writing to floppy disks. This is the default setting. |

#### Floppy Drive A: and B

| Option      | Description                                                                                                    |
|-------------|----------------------------------------------------------------------------------------------------|
| Disabled    | Set this value to prevent the use of the selected floppy disk drive channel. This                                |
|             | option should be set if no floppy disk drive is installed on the specified                                       |
|             | channel. This is the default setting for <i>Floppy Drive B</i> .                                                 |
| 360 KB 5 ¼" | Set this value if the floppy disk drive attached to the corresponding channel is                                 |
|             | a 360 KB 5 <sup>1</sup> / <sub>4</sub> " floppy disk drive.                                                      |
| 1.2 MB 5 ¼" | Set this value if the floppy disk drive attached to the corresponding channel is                                 |
|             | a 1.2 MB 5 <sup>1</sup> / <sub>4</sub> " floppy disk drive.                                                      |
| 720 KB 3 ½" | Set this value if the floppy disk drive attached to the corresponding channel is                                 |
|             | a 720 KB 3 <sup>1</sup> / <sub>2</sub> " floppy disk drive.                                                      |
| 1.44 MB 3   | Set this value if the floppy disk drive attached to the corresponding channel is                                 |
| 1/2"        | a 1.44 MB 3 <sup>1</sup> / <sub>2</sub> " floppy disk drive. This is the default setting for <i>Floppy Drive</i> |
|             | <i>A</i> .                                                                                                    |

### Floppy Drive Seek

Set this option to seek the floppy disk drive during boot up. The Optimal and Fail-Safe setting is Disabled.

| Option   | Description                                                                                                    |
|----------|----------------------------------------------------------------------------------------------------|
| Disabled | Set this value to prevent the BIOS from seeking the floppy disk drive during                                                                                |
|          | boot up. This is the default setting.                                                                                                    |
| Enabled  | Set this value to allow the BIOS to seek the floppy disk drive during boot up.<br>This will cause the floppy disk drive to temporarily power on during POST |
|          | This will eause the hoppy disk drive to temporarily power on during 1051.                                                                                   |

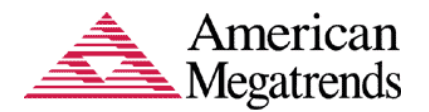

#### PS2 Port Swap

| Option   | Description                                                                                                    |
|----------|----------------------------------------------------------------------------------------------------|
| Disabled | Set this value to use the default PS/2 port settings. This is the default setting.                                                                         |
| Enabled  | Set this value to invert the PS/2 port settings so that the mouse port is switched from the top to the bottom while the keyboard port is switched from the |
|          | bottom to the top.                                                                                                    |

#### Serial Port1 Address

This option specifies the base I/O port address and Interrupt Request address of serial port 1. The Optimal setting is *3F8/IRQ4*. The Fail-Safe default setting is *Disabled*.

| Option   | Description                                                                                                    |
|----------|----------------------------------------------------------------------------------------------------|
| Disabled | Set this value to prevent the serial port from accessing any system resources.<br>When this option is set to <i>Disabled</i> , the serial port physically becomes<br>unavailable.                                                                                                    |
| 3F8/IRQ4 | Set this value to allow the serial port to use 3F8 as its I/O port address and IRQ 4 for the interrupt address. This is the default setting. The majority of serial port 1 or COM1 ports on computer systems use IRQ4 and I/O Port 3F8 as the standard setting. The most common serial device connected to this port is a mouse. If the system will not use a serial device, it is best to set this port to <i>Disabled</i> . |
| 2F8/IRQ3 | Set this value to allow the serial port to use 2F8 as its I/O port address and IRQ 3 for the interrupt address. If the system will not use a serial device, it is best to set this port to <i>Disabled</i> .                                                                                                    |
| 3E8/IRQ4 | Set this value to allow the serial port to use 3E8 as its I/O port address and IRQ 4 for the interrupt address. If the system will not use a serial device, it is best to set this port to <i>Disabled</i> .                                                                                                    |
| 2E8/IRQ3 | Set this value to allow the serial port to use 2E8 as its I/O port address and IRQ 3 for the interrupt address. If the system will not use a serial device, it is best to set this port to <i>Disabled</i> .                                                                                                    |

#### Serial Port2 Address

This option specifies the base I/O port address and Interrupt Request address of serial port 2. The Optimal setting is *2F8/IRQ3*. The Fail-Safe setting is *Disabled*.

| Option   | Description                                                                                                    |
|----------|----------------------------------------------------------------------------------------------------|
| Disabled | Set this value to prevent the serial port from accessing any system resources.<br>When this option is set to <i>Disabled</i> , the serial port physically becomes<br>unavailable.                    |
| 3F8/IRQ4 | Set this value to allow the serial port to use 3F8 as its I/O port address and IRQ 4 for the interrupt address. If the system will not use a serial device, it is best to set this port to Disabled. |

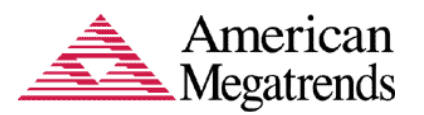

| 2F8/IRQ3 | Set this value to allow the serial port to use 2F8 as its I/O port address and IRQ 3 for the interrupt address. This is the default setting. The majority of serial port 2 or COM2 ports on computer systems use IRQ3 and I/O Port 2F8 as the standard setting. The most common serial device connected to this port is an external modem. If the system will not use an external modem, set this port to <i>Disabled</i> . |
|----------|----------------------------------------------------------------------------------------------------|
|          | <b>Note:</b> Most internal modems require the use of the second COM port and use 3F8 as its I/O port address and IRQ 4 for its interrupt address. This requires that the Serial Port2 Address be set to <i>Disabled</i> or another base I/O port address and Interrupt Request address.                                                                                                    |
| 3E8/IRQ4 | Set this value to allow the serial port to use 3E8 as its I/O port address and IRQ 4 for the interrupt address. If the system will not use a serial device, it is best to set this port to Disabled.                                                                                                    |
| 2E8/IRQ3 | Set this value to allow the serial port to use 2E8 as its I/O port address and IRQ 3 for the interrupt address. If the system will not use a serial device, it is best to set this port to <i>Disabled</i> .                                                                                                    |

# **Onboard CIR Port**

This option specifies the base I/O port address of the onboard CIR port. The Optimal setting is 3E0. The Fail-Safe setting is *Disabled* 

| Option   | Description                                                                                                    |  |  |
|----------|----------------------------------------------------------------------------------------------------|--|--|
| Disabled | Set this value to prevent the Onboard CIR Port from accessing any system resources. When the value of this option is set to <i>Disabled</i> , the infrared port |  |  |
|          | becomes unavailable.                                                                                                    |  |  |
| 3E0      | Set this value to allow the Onboard CIR Port to use 3E0 as its I/O port address.                                                                                |  |  |
| 2E0      | Set this value to allow the Onboard CIR Port to use 2E0 as its I/O port address.                                                                                |  |  |

#### **Parallel Port Address**

This option specifies the I/O address used by the parallel port. The Optimal setting is *378*. The Fail-Safe setting is *Disabled*.

| Option   | Description                                                                        |
|----------|------------------------------------------------------------------------------------|
| Disabled | Set this value to prevent the parallel port from accessing any system resources.   |
|          | When the value of this option is set to <i>Disabled</i> , the printer port becomes |
|          | unavailable.                                                                       |
| 378      | Set this value to allow the parallel port to use 378 as its I/O port address. This |
|          | is the default setting. The majority of parallel ports on computer systems use     |
|          | IRQ7 and I/O Port 378H as the standard setting.                                    |
| 278      | Set this value to allow the parallel port to use 278 as its I/O port address.      |
| 3BC      | Set this value to allow the parallel port to use 3BC as its I/O port address.      |

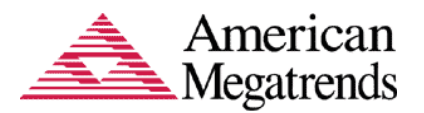

#### Parallel Port Mode

This option specifies the parallel port mode. The Optimal setting is *Normal*. The Fail-Safe setting is *disabled*.

| Option      | Description                                                                      |  |  |  |  |  |
|-------------|----------------------------------------------------------------------------------|--|--|--|--|--|
| Normal      | Set this value to allow the standard parallel port mode to be used. This is the  |  |  |  |  |  |
|             | default setting.                                                                 |  |  |  |  |  |
| Bi-         | Set this value to allow data to be sent to and received from the parallel port.  |  |  |  |  |  |
| Directional |                                                                                  |  |  |  |  |  |
| EPP         | The parallel port can be used with devices that adhere to the Enhanced Parallel  |  |  |  |  |  |
|             | Port (EPP) specification. EPP uses the existing parallel port signals to provide |  |  |  |  |  |
|             | asymmetric bi-directional data transfer driven by the host device.               |  |  |  |  |  |
| ECP         | The parallel port can be used with devices that adhere to the Extended           |  |  |  |  |  |
|             | Capabilities Port (ECP) specification. ECP uses the DMA protocol to achieve      |  |  |  |  |  |
|             | data transfer rates up to 2.5 Megabits per second. ECP provides symmetric bi-    |  |  |  |  |  |
|             | directional communication.                                                       |  |  |  |  |  |

#### Parallel Port IRQ

This option specifies the IRQ used by parallel port. The Optimal and Fail-Safe default setting is 7.

| Option | Description                                                                                                    |
|--------|----------------------------------------------------------------------------------------------------|
| 5      | Set this value to allow the serial port to use Interrupt 3.                                                                                                    |
| 7      | Set this value to allow the serial port to use Interrupt 7. This is the default setting. The majority of parallel ports on computer systems use IRQ7 and I/O Port 378H as the standard setting. |

# **OnBoard Game/Midi Port**

This option specifies the onboard Game/Midi port I/O address. The Optimal setting is 200/298. The Fail-Safe setting is *Disabled*.

| Option   | Description                                                                          |
|----------|--------------------------------------------------------------------------------------|
| Disabled | Set this value to prevent the onboard Game/Midi port from accessing any              |
|          | system resources. When the value of this option is set to <i>Disabled</i> , the game |
|          | port becomes unavailable.                                                            |
| 200/298  | Set this value to allow the onboard Game/Midi port to use 200 and 298 as its         |
|          | I/O port address. This is the default setting.                                       |
| 200/300  | Set this value to allow the onboard Game/Midi port to use 200 and 300 as its         |
|          | I/O port address.                                                                    |
| 200/330  | Set this value to allow the onboard Game/Midi port to use 200 and 330 as its         |
|          | I/O port address.                                                                    |
| 208/298  | Set this value to allow the onboard Game/Midi port to use 208 and 298 as its         |
|          | I/O port address. This is the default setting.                                       |
| 208/300  | Set this value to allow the onboard Game/Midi port to use 208 and 300 as its         |
|          | I/O port address.                                                                    |
| 208/330  | Set this value to allow the onboard Game/Midi port to use 208 and 330 as its         |
|          | I/O port address.                                                                    |

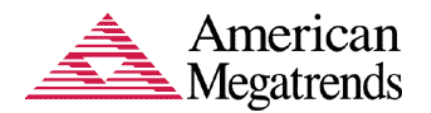

# **USB** Configuration

This option allows the user to view and configure the settings of the USB configuration parameters.

| Aptio Setup Utility - Copyright (C) 2010 American Megatrends, Inc.<br>Advanced                                                                                                    |                                                                         |                                                                                                    |        |  |
|----------------------------------------------------------------------------------------------------|-------------------------------------------------------------------------|----------------------------------------------------------------------------------------------------|--------|--|
| Advanced<br>USB Configuration<br>USB Devices:<br>1 Drive, 1 Keyboa<br>Legacy USB Support<br>EHCI Hand-off<br>Port 60/64 Emulation<br>Device Reset timeout<br>Mass Storage Devices:<br>KingstonDataTraveler<br>II PMAP | rd, 2 Hubs<br>[Enabled]<br>[Enabled]<br>[Enabled]<br>[20 sec]<br>[Auto] | Mass storage device<br>emulation type. 'AUTO'<br>enumerates devices<br>according to their<br>media format. Optical<br>drives are emulated as<br>'CDROM', drives with no<br>media will be emulated<br>according to a drive<br>><: Select Screen<br>14/Click: Select Item<br>Enter/Dbl Click: Selec<br>+/-: Change Opt.<br>F1: General Help<br>E2: Previous Values | p<br>t |  |
|                                                                                                    |                                                                         | F2: Previous Values<br>F3: Optimized Defaults<br>F4: Save & Exit<br>ESC/Right Click: Exit                                                                                                    |        |  |
| Version 2.01.1204.                                                                                                    | Copyright (C                                                            | ;) 2010 American Megatrends, Inc.                                                                                                    |        |  |

#### **USB** Devices

#### Legacy USB Support

This enables Legacy USB Support, the following tables outlines the different modes of this feature,

| Option  | Description                                                            |
|---------|------------------------------------------------------------------------|
| Auto    | This option disables legacy support if no USB devices are connected    |
| Enable  | This option will enable Legacy USB support.                            |
| Disable | This option will keep USB devices available only for EFI applications. |

#### **EHCI Hand-off:**

This is a workaround feature for Operating Systems without EHCI hand-off support. The EHCI ownership must be claimed by EHCI Driver.

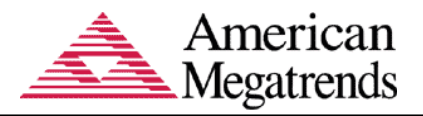

| Option  | Description                                 |
|---------|---------------------------------------------|
| Enable  | This option enables EHCI hand-off support.  |
| Disable | This option disables EHCI hand-off support. |

#### **Port 60/64 Emulation:**

| Option  | Description                                                                                                    |
|---------|----------------------------------------------------------------------------------------------------|
| Enable  | This option enables I/O port 60h/64h emulation support. This feature must be<br>enabled for the complete USB Keyboard Legacy support for non-USB aware<br>operating systems |
| Disable | This option disables port 60h/64h emulation support.                                                                                                    |

#### **Device Reset Timeout**

This feature enables you to set Device Reset Timeout at various time intervals.

|     | - Device | Reset | timeout |  |
|-----|----------|-------|---------|--|
| 10  | sec      |       |         |  |
| 20  | Sec      |       |         |  |
| 30  | Sec      |       |         |  |
| 1.0 | Sec      |       |         |  |
| 40  | sec      |       |         |  |

# **Mass Storage Devices**

|            | Π | PMAP |  |
|------------|---|------|--|
| Auto       |   |      |  |
| Floppy     |   |      |  |
| Forced FDD |   |      |  |
| Hard Disk  |   |      |  |
| CD-ROM     |   |      |  |

It will allow the user to set the connected USB devices to emulate as a specific type

| Option    | Description                                                        |
|-----------|--------------------------------------------------------------------|
| Auto      | This option emulates the USB device as any one of following types. |
| HDD       | This option emulates the USB device as HDD device type             |
| FDD       | This option emulates the USB device as FDD device type             |
| Force FDD | This option emulates the USB device as Force FDD device type       |
| CD-ROM    | This option emulates the USB device as CD-ROM device type          |

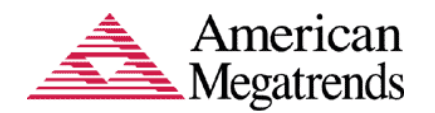

# Chapter 4 Chipset Configuration Setup

# **Chipset Configuration**

Select the *Chipset* menu item from the Aptio<sup>TM</sup> TSE screen to enter the Chipset Configuration Setup. You can select any of the items in the left frame of the screen, such as North Bridge, South Bridge, to access the parameters for that item.

| Aptio Setup Utility - Copyright (C) 2010 Americ<br>Main Advanced Chipset Boot Security Save & Ex | can Megatrends, Inc.<br>≪it                                                                                                    |
|--------------------------------------------------------------------------------------------------|----------------------------------------------------------------------------------------------------|
| ► North Bridge<br>► South Bridge                                                                 |                                                                                                    |
|                                                                                                  | <pre>&gt;&lt;: Select Screen 14/Click: Select Item Enter/Dbl Click: Select +/-: Change Opt. F1: General Help F2: Previous Values F3: Optimized Defaults F4: Save &amp; Exit ESC/Right Click: Exit</pre> |
| Version 2.01.1204. Copyright (C) 2010 America                                                    | n Megatrends, Inc.                                                                                                    |

:

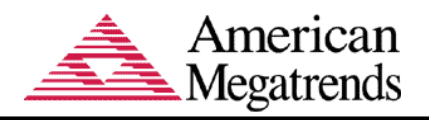

# North Bridge Configuration

| Aptio Setup Utility - Copyright (C) 2010 American Megatrends, Inc.<br>Chipset |                                                                                 |                                                                                                   |
|-------------------------------------------------------------------------------|---------------------------------------------------------------------------------|---------------------------------------------------------------------------------------------------|
| Memory Information                                                            |                                                                                 |                                                                                                   |
| CPU Type                                                                      | Lynnfield                                                                       |                                                                                                   |
| Total Memory                                                                  | 2048 MB (DDR3 1333)                                                             |                                                                                                   |
| Memory Slot0<br>Memory Slot1<br>Memory Slot2<br>Memory Slot3                  | 0 MB (DDR3 1333)<br>0 MB (DDR3 1333)<br>2048 MB (DDR3 1333)<br>0 MB (DDR3 1333) |                                                                                                   |
| CAS# Latency(tCL)<br>RAS# Active<br>Time(tRAS)                                | 9<br>24                                                                         | <pre>&gt;&lt;: Select Screen 1↓/Click: Select Item Enter/Dbl Click: Select +/-: Change Opt.</pre> |
| Row Precharge<br>Time(tRP)                                                    | 9                                                                               | F1: General Help<br>F2: Previous Values                                                           |
| RAS# to CAS#<br>Delay(tRCD)                                                   | 9                                                                               | F3: Optimized Defaults<br>F4: Save & Exit<br>▼ ESC/Right Click: Exit                              |
| Version 2.01.12                                                               | 04. Copyright (C) 2010 Ame                                                      | rican Megatrends, Inc.                                                                            |

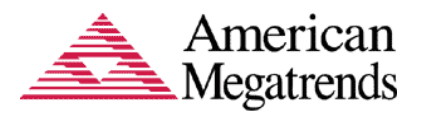

| Option           | Description                                                            |
|------------------|------------------------------------------------------------------------|
| Memory Slot 0-3  | This option allows the user to view the size of the memory modules     |
|                  | located on the specified slots.                                        |
| CAS#             | This option allows the user to view the tCL or Row Column timing       |
| Latency(tCL)     | parameters Default value is 9.                                         |
| RAS# Active      | This option allows the user to view the tRAS or Row Precharge Delay    |
| Time(tRAS)       | timing parameters. Default value is 24                                 |
| Row Precharge    | This option allows the user to view the tRP or RAS Precharge to active |
| time (tRP)       | timing parameters. Default value is 9                                  |
| RAS# to CAS#     | This option allows the user to view the tRCD parameter.                |
| Delay(tRCD)      | Default value is 9                                                     |
| Write Recovery   | This option allows the user to view the write recovery time parameter. |
| Time(tWR)        | Default value is 10                                                    |
| Row Refresh      | This option allows the user to view the tRFC parameter.                |
| Cycle Time       | Default value is 740                                                   |
| (tRFC)           |                                                                        |
| Write to Read    | This option allows the user to view the tWTR parameter.                |
| Delay(tWTR)      | Default value is 5                                                     |
| Active to Active | This option allows the user to view the tRRD parameter.                |
| Delay(tRRD)      | Default value is 4                                                     |
| Read CAS#        | This option allows the user to view the tRTP parameter.                |
| Precharge(tRTP)  | Default value is 5                                                     |

The North Bridge Configuration menu allows the user to perform the following

#### Low MMIO Align

Low MMIO resources align at 64MB or 1024 MB.

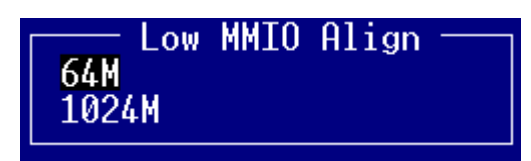

#### **Initiate Graphics Adapter**

The default option is PEG/IGD

| — Initate | Graphic | Adapter |
|-----------|---------|---------|
| IGD       |         |         |
| PCI/IGD   |         |         |
| PCI/PEG   |         |         |
| PFG/TGD   |         |         |
| PEG/PCT   |         |         |
|           |         |         |

# PCI Express Compliance Mode

| Enable  | This option to enable PCI Expression compliance testing mode  |
|---------|---------------------------------------------------------------|
| Disable | This option to disable PCI Expression compliance testing mode |

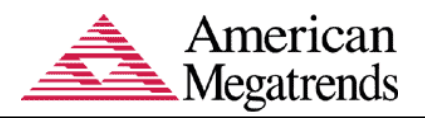

# **PCI Express Port**

| Enable  | This option to enable PCI Express port                 |
|---------|--------------------------------------------------------|
| Disable | This option to disable PCI Express port                |
| Auto    | This option to set automatic mode for PCI Express port |

# **IGD Memory**

| Disable | This option to disable PCI Express port |
|---------|-----------------------------------------|
| Disable | This option is to disable IGD memory    |
| 32MB    | This option is to set to 32MB           |
| 64MB    | This option is to set to 64MB           |
| 128MB   | This option is to set to 128MB          |

### PAVP Mode

| Disable | This option is to disable PAVP mode by internal graphics device |
|---------|-----------------------------------------------------------------|
| Enable  | This option is to enable PAVP mode by internal graphics device  |

#### PEG Force Gen1

| Disable | This option is to disable PCI Express port Force Gen1 |  |
|---------|-------------------------------------------------------|--|
| Enable  | This option is to enable PCI Express port Force Gen1  |  |

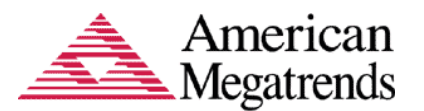

### South Bridge Configuration

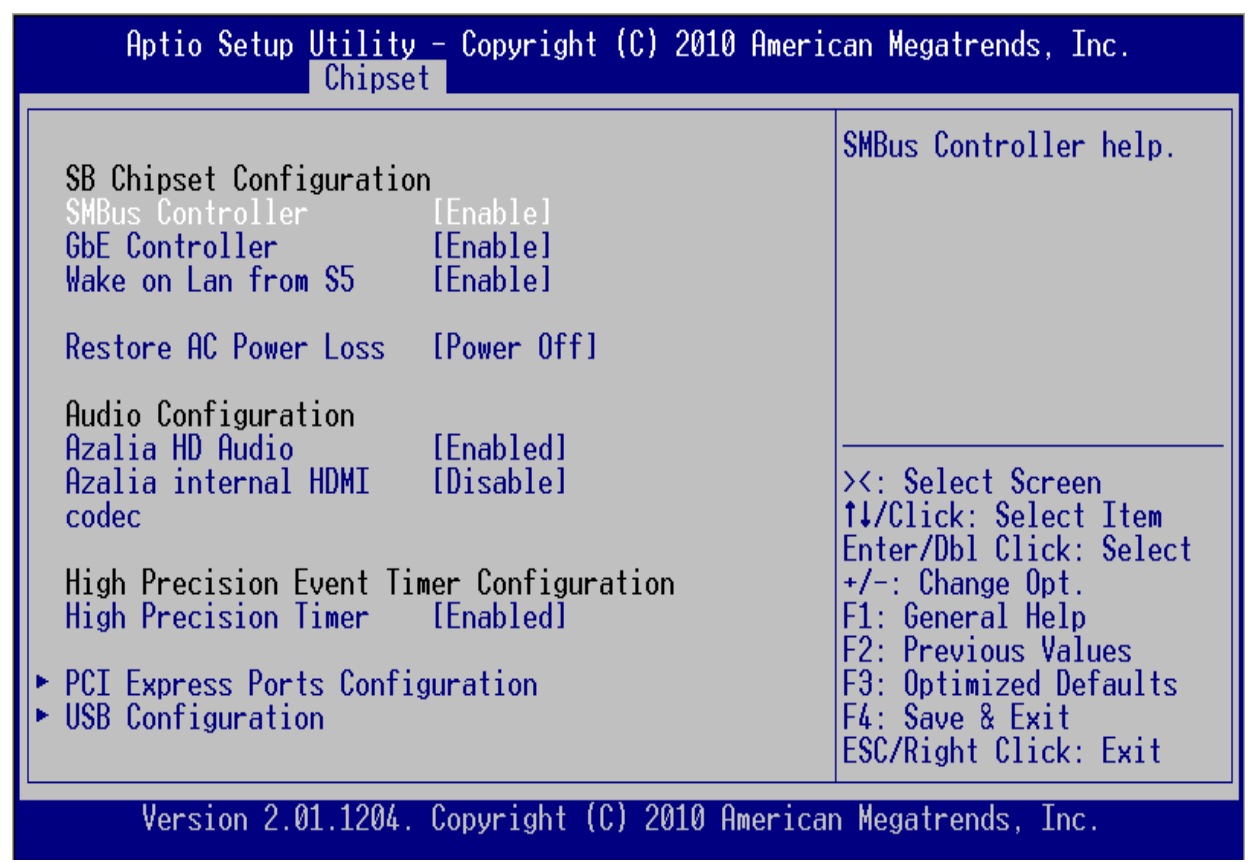

The South Bridge Configuration menu item allows the user to do the following:

#### **SMBus Controller**

| Disable | This option is to disable SMBus controller help |
|---------|-------------------------------------------------|
| Enable  | This option is to enable SMBus controller help  |

#### **GbE Controller**

| Disable | This option is to disable GbE controller help |
|---------|-----------------------------------------------|
| Enable  | This option is to enable GbE controller help  |

#### Wake on Lan from S5

| Disable | This option is to disable Wake on Lan from S5 help |
|---------|----------------------------------------------------|
| Enable  | This option is to enable Wake on Lan from S5 help  |

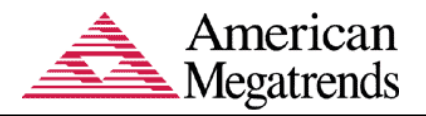

#### **Audio Configuration**

| Azalia HD Audio      | Enable/Disable Azalia HD audio. Default is Enable             |
|----------------------|---------------------------------------------------------------|
| Azalia internal HDMI | Enable/Disable Azalia internal HDMI codec. Default is disable |

**PCI Express Ports Configuration** This option is used to enable or disable the PCI Express Ports in the Chipset.

| Aptio Setup Utility<br>Chipse                                                                                                    | – Copyright (C) 2010 Ameria<br>t                                               | can Megatrends, Inc.                                                                                                    |
|----------------------------------------------------------------------------------------------------|--------------------------------------------------------------------------------|----------------------------------------------------------------------------------------------------|
| PCI Express Ports Config<br>PCI Express Port 1<br>PCI Express Port 2<br>PCI Express Port 3<br>PCI Express Port 4<br>PCI Express Port 5<br>PCI Express Port 6<br>PCI Express Port 7<br>PCI Express Port 8 | guration<br>[Auto]<br>[Auto]<br>[Auto]<br>[Auto]<br>[Auto]<br>[Auto]<br>[Auto] | Enable or Disable the<br>PCI Express Ports in<br>the Chipset.<br>><: Select Screen<br>tJ/Click: Select Item<br>Enter/Dbl Click: Select<br>+/-: Change Opt.<br>F1: General Help<br>F2: Previous Values<br>F3: Optimized Defaults<br>F4: Save & Exit<br>ESC/Right Click: Exit |
| Version 2.01.1204.                                                                                                    | Convright (C) 2010 America                                                     | n Megatrends, Inc.                                                                                                    |

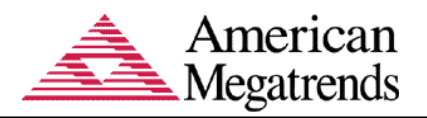

# **USB** Configuration

This option is used to enable or disable the USB ports in the Chipset.

| Aptio Setup Utility - Copyright (C) 2010 American Megatrends, Inc.<br>Chipset                                                              |                                                                                                    |                                                                                                    |
|----------------------------------------------------------------------------------------------------|----------------------------------------------------------------------------------------------------|----------------------------------------------------------------------------------------------------|
| USB Configuration                                                                                                    |                                                                                                    | Enable / Disable All                                                                                                    |
| All USB Devices                                                                                                    | [Enabled]                                                                                                    | OSD DEVICES                                                                                                    |
| EHCI Controller 1<br>EHCI Controller 2<br>RMH Support                                                                                      | [Enabled]<br>[Enabled]<br>[Auto]                                                                                  |                                                                                                    |
| USB Port 0<br>USB Port 1<br>USB Port 2<br>USB Port 3<br>USB Port 4<br>USB Port 5<br>USB Port 6<br>USB Port 7<br>USB Port 8<br>USB Port 9 _ | [Enabled]<br>[Enabled]<br>[Enabled]<br>[Enabled]<br>[Enabled]<br>[Enabled]<br>[Enabled]<br>[Enabled]<br>[Enabled] | <pre>&gt;&lt;: Select Screen t↓/Click: Select Item Enter/Dbl Click: Select +/-: Change Opt. F1: General Help F2: Previous Values F3: Optimized Defaults F4: Save &amp; Exit ▼ ESC/Right Click: Exit</pre> |
| Version 2.01.12                                                                                                    | 04. Copyright (C)                                                                                                 | 2010 American Megatrends, Inc.                                                                                                    |

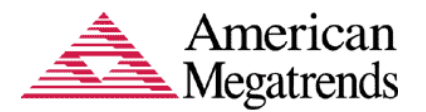

# Chapter 5 Boot Setup

# **Boot Setup**

Use this menu option to configure your boot settings.

| Aptio Setup Utility - Copyright (C) 2010 American Megatrends, Inc.<br>Main Advanced Chipset Boot Security Save & Exit                                                                                                   |                                                                                                    |                                                                                                    |
|----------------------------------------------------------------------------------------------------|----------------------------------------------------------------------------------------------------|----------------------------------------------------------------------------------------------------|
| Boot Configuration<br>Quiet Boot<br>Fast Boot<br>Setup Prompt Timeout                                                                                                    | [Enabled]<br>[Disabled]<br>1                                                                                               | Enables/Disables Quiet<br>Boot option                                                                                                    |
| Bootup NumLock State                                                                                                    | [0n]                                                                                                    |                                                                                                    |
| CSM16 Module Verison                                                                                                    | 07.60                                                                                                    | _                                                                                                    |
| GateA20 Active<br>Option ROM Messages<br>Interrupt 19 Capture<br>Boot Option Priorities<br>Boot Option #1<br>Boot Option #2<br>Boot Option #3<br>Hard Drive BBS Prioriti<br>Add New Boot Option<br>F Delete Boot Option | [Upon Request]<br>[Force BIOS]<br>[Disabled]<br>[Built-in EFI Shell]<br>[KingstonDataTravel]<br>[UEFI: KingstonData]<br>es | <pre>&gt;&lt;: Select Screen t↓/Click: Select Item Enter/Dbl Click: Select +/-: Change Opt. F1: General Help F2: Previous Values F3: Optimized Defaults F4: Save &amp; Exit ESC/Right Click: Exit</pre> |
| Version 2 01 1204                                                                                                    | Convright (C) 2010 America                                                                                                 | n Megatrends Inc                                                                                                    |

# **Boot Configuration**

This menu item allows you to access more boot setup features.

#### **Quiet Boot**

Set this value to allow the boot up screen options to be modified between POST messages or OEM logo. The Optimal and Fail-Safe default setting is *Enabled*.

| Option   | Description                                                                                       |
|----------|---------------------------------------------------------------------------------------------------|
| Disabled | Set this value to allow the computer system to display the POST messages.                         |
| Enabled  | Set this value to allow the computer system to display the OEM logo. This is the default setting. |

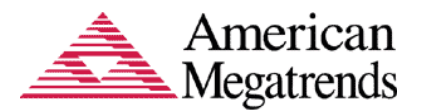

# **Boot Full Configuration**

| Option   | Description                                                                                                    |
|----------|----------------------------------------------------------------------------------------------------|
| Disabled | Set this value to allow the computer system to do a minimal boot. In minimal configuration mode, only the devices that are necessary to boot the system are detected and initialized. |
| Enabled  | Set this value to allow the computer system to do a full boot. In full configuration mode, all devices are detected and initialized. This is the default setting.                     |

#### **Boot to Network**

This option allows you to boot to the network.

| Option   | Description                                                                  |
|----------|------------------------------------------------------------------------------|
| Disabled | Set this value to prevent booting to the network.                            |
| Enabled  | Set this value to allow booting to the network. This is the default setting. |

#### **Setup Prompt Timeout:**

| Boot Configuration   |            |
|----------------------|------------|
| Quiet Boot           | [Enabled]  |
| Fast Boot            | [Disabled] |
| Setup Prompt Timeout | 123456     |

Set number of seconds to wait for setup activation key 65535(0XFFFF) means indefinite waiting.

# Bootup NumLock State

Set this value to allow the Number Lock setting to be modified during boot up. The Optimal default setting is *ON*.

| Option | Description                                                                                                    |
|--------|----------------------------------------------------------------------------------------------------|
| Off    | This option does not enable the keyboard Number Lock automatically. To use<br>the 10-keys on the keyboard, press the Number Lock key located on the upper<br>left-hand corner of the 10-key pad. The Number Lock LED on the keyboard<br>will light up when the Number Lock is engaged.                                                       |
| On     | Set this value to allow the Number Lock on the keyboard to be enabled<br>automatically when the computer system is boot up. This allows the immediate<br>use of 10-keys numeric keypad located on the right side of the keyboard. To<br>confirm this, the Number Lock LED light on the keyboard will be lit. This is<br>the default setting. |

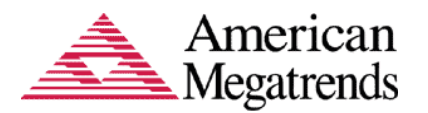

### GateA20 Active

The CPU address bit 20 is controlled by a signal called gateA20. Often gatea20 signal is generated by a peripheral controller (E.g. keyboard Controller) which is a part of the overall system.

| Option  | Description                                                                 |
|---------|-----------------------------------------------------------------------------|
| Upon    | GA20 can be disabled using BIOS services.                                   |
| Request |                                                                             |
| Always  | Do not allow disabling GA20; this option is useful when RT code is executed |
|         | above 1MB                                                                   |

#### **Optional ROM Messages:**

Set display mode for Option ROM. Based on this value it displays the messages from Option ROM.

| Option       | Description                                                            |
|--------------|------------------------------------------------------------------------|
| Force BIOS   | Set this value to allow the system to display the Option ROM messages. |
| Keep Current | Set this value to not allow the Option ROM messages.                   |

#### **Interrupt 19 Captures:**

It is a software interrupt that handles the boot disk function. It is typically handle by the BIOS.

| Option   | Description                                                                    |  |
|----------|--------------------------------------------------------------------------------|--|
| Disabled | Set this value to allow the computer system Optional ROMs to trap Interrupt 19 |  |
| Enabled  | Set this value to allow the computer system The ROM will not be able to        |  |
|          | capture the Interrupt 19                                                       |  |

#### **Boot Option Priorities**

This option shows the priorities of the boot options. User can change the priorities by selecting the particular boot option. The boot option selected in Boot option #1 will be the first priority, followed by second, third and so on.

#### Hard Drive BBS Priorities

It will list all the Boot options that are configured as Hard Drive. User can change the priority as similar to the main boot option priorities. The first boot option will be having top boot priority and will appear at the boot option priorities and boot order.

#### **Floppy Drive BBS Priorities**

Set the system boot order in this and the first boot option will have the top boot priority and it will be appeared at the boot option priorities and boot order.

#### **CD/DVD ROM Drive BBS Priorities**

Set the system boot order in this and the first boot option will have the top boot priority of CD/DVD ROM drive and it will appear at the boot option priorities and boot order.

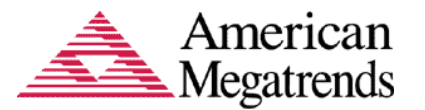

#### Add New Boot Option

This option allows the user to add the new boot options manually. User needs to provide the following information to create a valid boot option.

| Aptio Setup Utility                                                    | - Copyright (C) 2010 Americ<br>Boot | can Megatrends, Inc.   |
|------------------------------------------------------------------------|-------------------------------------|------------------------|
| Add New Boot Option                                                    |                                     | Create new boot option |
| Add boot option<br>Select Filesystem<br>Path for boot option<br>Create | [PCI(1A;0)\USB(1,0)]                |                        |

| Option          | Description                                                                  |
|-----------------|------------------------------------------------------------------------------|
| Add boot option | Enter the name of the boot option                                            |
| Select File     | Select the file system for the boot option from the available options.       |
| system          |                                                                              |
| Path for boot   | Enter a valid file path of the boot option                                   |
| option          |                                                                              |
| Create          | After performing the above options select this option to create the new boot |
|                 | option.                                                                      |

#### **Delete Boot Option**

This option allows the user to delete any of the existing boot option. Select a boot option from the list to delete.

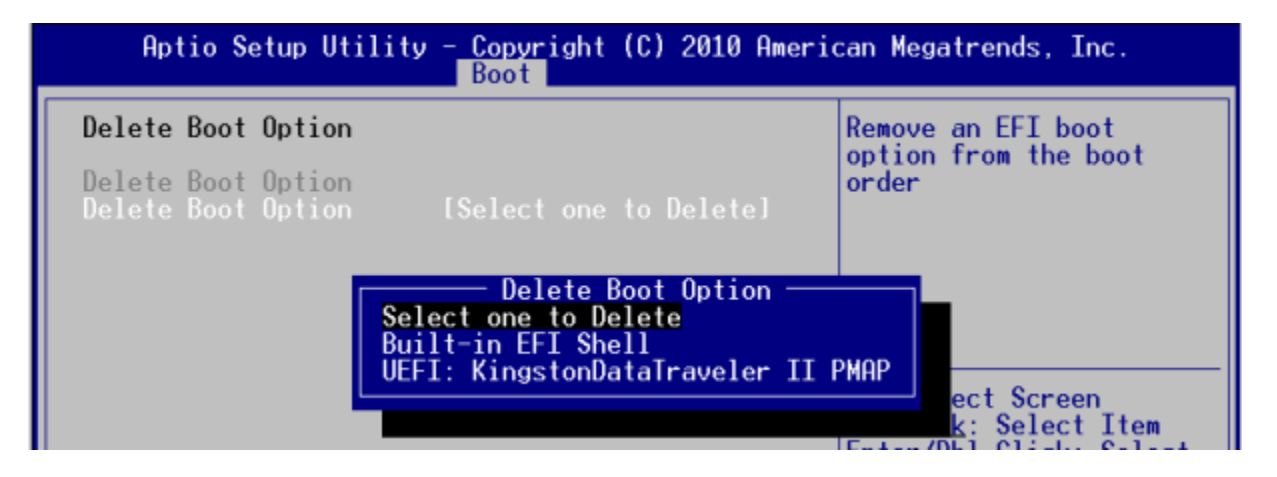

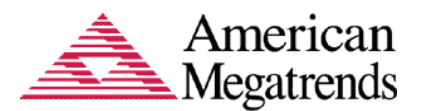

# Chapter 6 Security Setup

# **Password Support**

#### **Two Levels of Password Protection**

Security Setup provides both Administrator and User password. If you use both passwords, the Administrator password must be set first.

The system can be configured so that all users must enter a password every time the system boots or when Setup is executed, using either the Administrator password or User password.

The Administrator and User passwords activate two different levels of password security.

If you select password support, you are prompted for a three to twenty character password. Type the password on the keyboard. The password does not appear on the screen when typed. Make sure you write it down. If you forget it, you must drain NVRAM and reconfigure.

#### **Security Setup**

The Security setup menu allows the user to do the following:

| Aptio Setup Utility - Copyright (C) 2010 American Megatrends, Inc.<br>Main Advanced Chipset Boot <mark>Security</mark> Save & Exit                                                                                                    |                   |  |
|----------------------------------------------------------------------------------------------------|-------------------|--|
| Password Description                                                                                                    | Set User Password |  |
| If ONLY the Administrator's password is set,<br>then this only limits access to Setup and is<br>only asked for when entering Setup<br>If ONLY the User's password is set, then this<br>is a power on password and must be entered to<br>boot or enter Setup. In Setup the User will<br>have Administrator rights |                   |  |
| Administrator Password<br>User Password<br>User Password<br>H/Click: Select Item<br>Enter/Dbl Click: Select<br>+/-: Change Opt.<br>F1: General Help<br>F2: Previous Values<br>F3: Optimized Defaults<br>F4: Save & Exit<br>ESC/Right Click: Exit                                                                 |                   |  |
| Version 2.01.1204. Copyright (C) 2010 American Megatrends, Inc.                                                                                                    |                   |  |

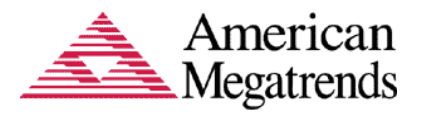

| Option        | Description                                                             |
|---------------|-------------------------------------------------------------------------|
| User Password | This option allows the user to set a user level password for the BIOS.  |
| Administrator | This option allows the user to set an administrative level password for |
| Password      | the BIOS.                                                               |

# Password Support

#### **Remember the Password**

Keep a record of the new password when the password is changed. If you forget the password, you must erase the system configuration information in NVRAM.

# **Security Setup**

The *Security* setup menu item allows the user to do the following:

| Option            | Description                                                             |  |
|-------------------|-------------------------------------------------------------------------|--|
| Unlock Setup      | This option allows the user to enter passwords.                         |  |
| User Password     | This option allows the user to set a user level password for the BIOS.  |  |
| Admin Password    | This option allows the user to set an administrative level password for |  |
|                   | the BIOS.                                                               |  |
| Chassis Intrusion | This option allows the user to enable or disable the chassis intrusion  |  |
|                   | functionality of the hardware platform.                                 |  |

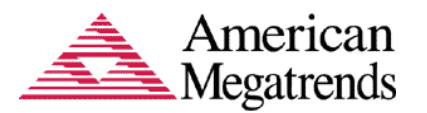

# Chapter 7 Setting Defaults, Saving, and Exiting Setup

The Save and Exit menu enables the user to perform the following actions,

| Aptio Setup Utility - Copyright (C) 2010<br>Main Advanced Chipset Boot Security Sa                        | 0 American Megatrends, Inc.<br>ave & Exit                                                                                         |
|----------------------------------------------------------------------------------------------------|----------------------------------------------------------------------------------------------------|
| Save Changes and Exit<br>Discard Changes and Exit<br>Save Changes and Reset<br>Discard Changes and Reset  | Exit system setup after saving the changes.                                                                                       |
| Save Options<br>Save Changes<br>Discard Changes                                                           |                                                                                                    |
| Restore Defaults<br>Save as User Defaults<br>Restore User Defaults                                        | <pre>&gt;&lt;: Select Screen t↓/Click: Select Item Enter/Dbl Click: Select</pre>                                                  |
| Boot Override<br>Built-in EFI Shell<br>KingstonDataTraveler II PMAP<br>UEFI: KingstonDataTraveler II PMAP | +/-: Change Opt.<br>F1: General Help<br>F2: Previous Values<br>F3: Optimized Defaults<br>F4: Save & Exit<br>ESC/Right Click: Exit |
| Version 2.01.1204. Copyright (C) 2010 f                                                                   | American Megatrends, Inc.                                                                                                    |

# Save Changes and Exit

When you have completed the system configuration changes, select this option to save the changes and Exit from Aptio<sup>TM</sup> TSE, so the new system configuration parameters can take effect. The following window will appear after selecting the 'Save Changes and Exit' option selected.

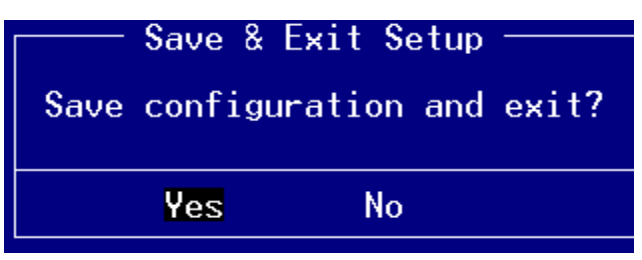

Select YES to Save Changes and Exit Aptio<sup>TM</sup> TSE.

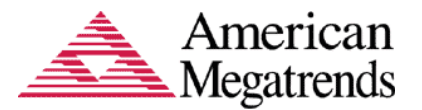

# **Discard Changes and Exit**

Select this option to quit Aptio<sup>™</sup> TSE without making any modifications to the system configuration. The following window will appear after selecting the 'Discard Changes and Exit' option selected.

| ٢ | Exit | Without | Saving — |
|---|------|---------|----------|
|   | Quit | without | saving?  |
| Ľ | l    | /es     | No       |

Select *YES* to Discard changes and Exit Aptio<sup>™</sup> TSE.

#### **Save Changes and Reset**

When you have completed the system configuration changes, select this option to save the changes and reboot the system, so the new system configuration parameters can take effect. The following window will appear after selecting the 'Save Changes and Reset' option selected.

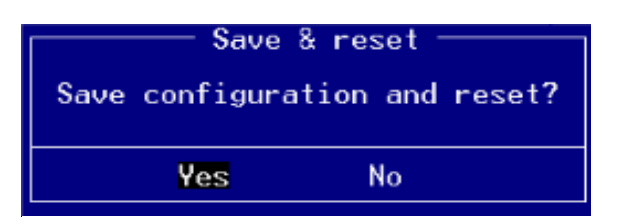

Select YES to Save Changes and Reset.

#### **Discard Changes and Reset**

Select this option to reboot the system without saving the changes done in the setup configuration. The following window will appear after selecting the 'Discard Changes and Reset' option selected.

| Reset without saving? |  |
|-----------------------|--|
|                       |  |
| Yes No                |  |

Select YES to Reset without saving.

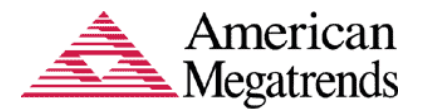

# Save Options

Save Changes done so far to any of the setup options.

#### Save Changes

When you have completed the system configuration changes, select this option to save your system configuration and continue. For some of the options it required to reset the system to take effect.

| – Save | Setup  | Values - | ٦ |
|--------|--------|----------|---|
| Save o | onfig: | uration? |   |
| Yes    | i No   | )        |   |

Select YES to Save Changes and continue

#### **Discard Changes**

When you have completed the system configuration changes, select this option to undo the previous changes

| Load Previous Values  | ٦ |
|-----------------------|---|
| Load Previous Values? |   |
|                       |   |
| Yes No                |   |

Select YES to load previous value and continue

#### **Restore Defaults**

Restore default values for all setup options.

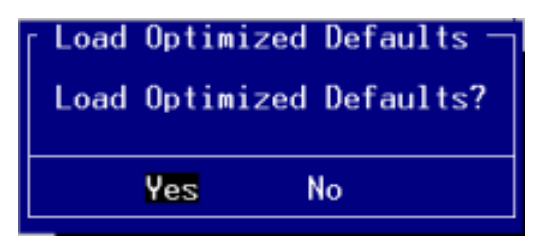

Select YES to load Optimized defaults.

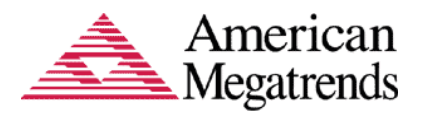

# Save as User Defaults

Save changes done so far as User defaults.

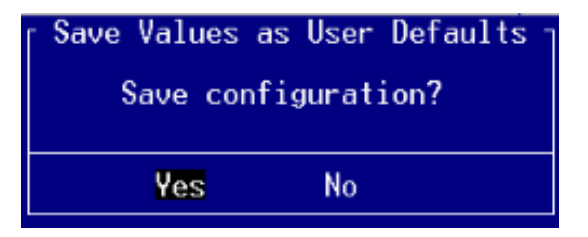

Select YES to save changes and continue.

#### **Restore User Defaults**

Restore the User defaults to all the setup options

| Restore | User | Defaults — |
|---------|------|------------|
| Restore | User | Defaults?  |
| Yes     | I    | ło         |

Select YES to restore changes to user defaults and continue.

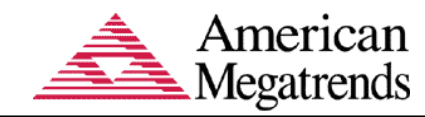

# **Boot Over ride**

It will display all the available boot options from the Boot Option List. User can select any of the options to select to the particular device.

| Aptio Setup Utility - Copyright (C) 2010 American Megatrends, Inc.<br>Main Advanced Chipset Boot Security Save & Exit |                                                                                                    |
|----------------------------------------------------------------------------------------------------|----------------------------------------------------------------------------------------------------|
| Save Changes and Exit<br>Discard Changes and Exit<br>Save Changes and Reset<br>Discard Changes and Reset              | Exit system setup after saving the changes.                                                                                       |
| Save Options<br>Save Changes<br>Discard Changes                                                                       |                                                                                                    |
| Restore Defaults<br>Save as User Defaults<br>Restore User Defaults                                                    | <pre>&gt;&lt;: Select Screen 1↓/Click: Select Item Enter/Dbl Click: Select</pre>                                                  |
| Boot Override<br>Built-in EFI Shell<br>KingstonDataTraveler II PMAP<br>UEFI: KingstonDataTraveler II PMAP             | +/-: Change Opt.<br>F1: General Help<br>F2: Previous Values<br>F3: Optimized Defaults<br>F4: Save & Exit<br>ESC/Right Click: Exit |
| Version 2.01.1204. Copyright (C) 2010 American Megatrends, Inc.                                                       |                                                                                                    |